# Projekt Regionální poradenské pracoviště při ZŠ a MŠ Dolní Břežany

# MANUÁL K DOMÁCÍ PŘÍPRAVĚ NA VÝUKU ANGLIČTINY

## OBSAH

| I.  | Úvod                                            | 3  |
|-----|-------------------------------------------------|----|
| II. | Proč program Jazyky bez bariér doporučujeme     | 4  |
| III | . Jak program používat k přípravě na angličtinu | 6  |
| IV  | . Instalace programu pro domácí přípravu        | 11 |

Příloha

## I. ÚVOD

Vážení rodiče a žáci,

naše škola zakoupila licenci k programu Jazyky bez bariér. Tato licence je platná jak pro školní výuku tak i pro domácí přípravu angličtiny. Z tohoto důvodu dostáváte do rukou CD-ROM nebo soubory stažené na vyměnitelný disk (dále jen "fleška"), kde najdete soubory pro instalaci a registraci programu včetně souboru na ukázku.

Naším cílem je usnadnit dětem výuku angličtiny. Aktuální učivo a podklady pro domácí přípravu umístíme v malých souborech na webových stránkách školy (<u>www.skolabrezany.cz</u>). Jednotlivé soubory budou též k dispozici ke stažení na školních počítačích.

Při instalaci a registraci programu postupujte dle pokynů uvedených v části **Instalace programu pro domácí přípravu**. Po instalaci prosím vraťte CD-ROM do školy. Instalační soubory stažené na flešku si můžete ponechat k domácímu použití.

Licence k programu "jbb.lic" na jméno ZŠ a MŠ Dolní Břežany je nepřenosná na žáky jiných škol.

Předpokladem pro zavedení domácí přípravy angličtiny pomocí PC je:

- instalace programu na domácí počítač
- zapojení mikrofonu a sluchátek
- internetové připojení ke stahování souborů z webových stránek školy
- fleška ke stahování souborů ve škole včetně instalačních souborů

V případě potřeby neváhejte a kontaktujte mě: Kateřina Šárková, gsm: 777 029 300, e-mail: sarkova@skolabrezany.cz

### II. PROČ PROGRAM JAZYKY BEZ BARIÉR DOPORUČUJEME

Počítačový program Jazyky bez bariér pomáhá žákům s domácí přípravou na angličtinu. S jeho pomocí mluví, čte a píše anglicky.

Do počítačového programu jsou převáděny učebnice pro výuku Anglického jazyka pro I. stupeň. V počítačové podobě je tak pro žáky připravena aktuální výuka angličtiny, podle které se učí celá skupina.

Součástí výukového materiálu je:

slovní zásoba slovní obraty i celé věty dialogy texty ke čtení i psaní

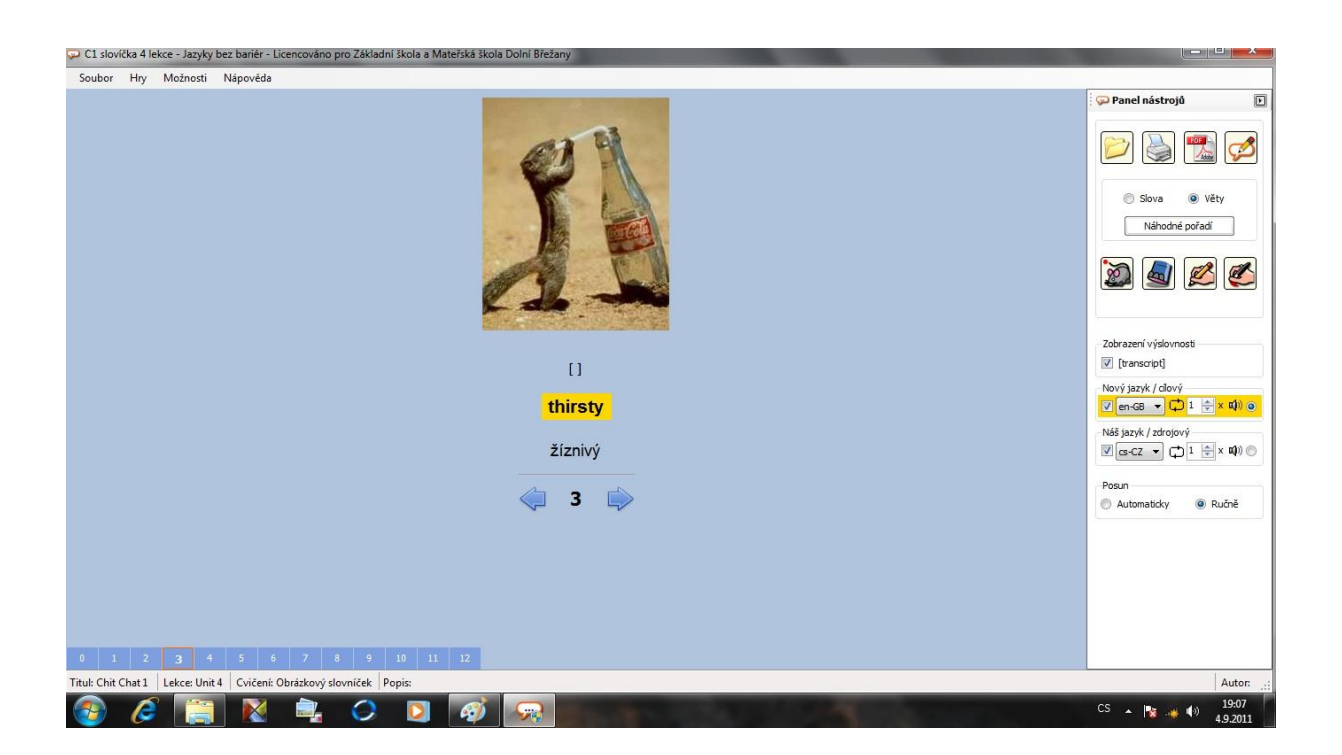

Domácí příprava je aktivní, tj. žák pomocí funkcí programu:

- poslouchá angličtinu
- učí se slovíčkům
- mluví ve větách
- učí se číst
- učí se psát

Program umožňuje současně:

- vidět obrázek
- vidět text v anglickém jazyce
- vidět text v českém jazyce
- slyšet nahrávku v anglickém jazyce
- slyšet nahrávku v českém jazyce

| 💬 C2 11531 T. Rex! - Jazyky bez bariér - Licencováno pro Základní škola a Mateřská škola Dolr    | í Břežany                                               |                                                                                                    |
|--------------------------------------------------------------------------------------------------|---------------------------------------------------------|----------------------------------------------------------------------------------------------------|
| Soubor Hry Možnosti Nápověda                                                                     |                                                         |                                                                                                    |
|                                                                                                  |                                                         | Panel nástrojá 🕞<br>Panel nástrojá 🕞<br>Slova © Věty<br>Néhodné pořadí<br>Panel nástrojá<br>Néhodné pořadí                                                                       |
| <mark>They we</mark><br>Vši                                                                      | []<br>re all afraid of T. Rex!<br>chni se báli T. Rexe! | Zobrazení výslovnosti<br>② [transcript]<br>Nový jazyk / clový<br>③ en cB → ① 1 (⊕ x ti)) o<br>Něš jazyk / zdrojový<br>③ ex-CZ → ① 1 ⊕ x ti)) ○<br>Posun<br>● Autometicky ● Ručně |
| 0 1 2 3 4 5 6 7 8 9 10 11 12<br>Titul: Chit Chat 2 Lekce: Unit 11 Cvičeni: Page 53 Popis: T. Rex | 2                                                       | Autor .:<br>19-35<br>CS ▲ 隆 剩 📢 59-3011                                                                                                    |

#### Žák:

- se snadno naučí program ovládat
- je schopen samostatně pracovat v programu
- se pomocí programu připraví na výuku ve škole

Doporučujeme pracovat v programu alespoň 10 minut až maximálně 20 minut každý den. Minimálně však 5x týdně.

## III. JAK PROGRAM POUŽÍVAT K PŘÍPRAVĚ NA ANGLIČTINU

Soubory lze otevřít následujícími způsoby:

- 1. Kliknutím na požadovaný soubor se vám otevře okno s obrázkem přímo v Prohlížeči v programu Jazyky bez bariér. Viz níže uvedený obrázek.
- 2. Soubory lze otevřít standardním způsobem. Kliknete na ikonu Prohlížeč programu Jazyky bez bariér. Tím se vám otevře okno prohlížeče, které bude prázdné. V horní liště otevřete políčko Soubor a zvolíte políčko Otevřít. Dále se musíte proklikat k požadovanému souboru. Dvojklikem otevřete soubor v prohlížeči. Viz níže uvedený obrázek.

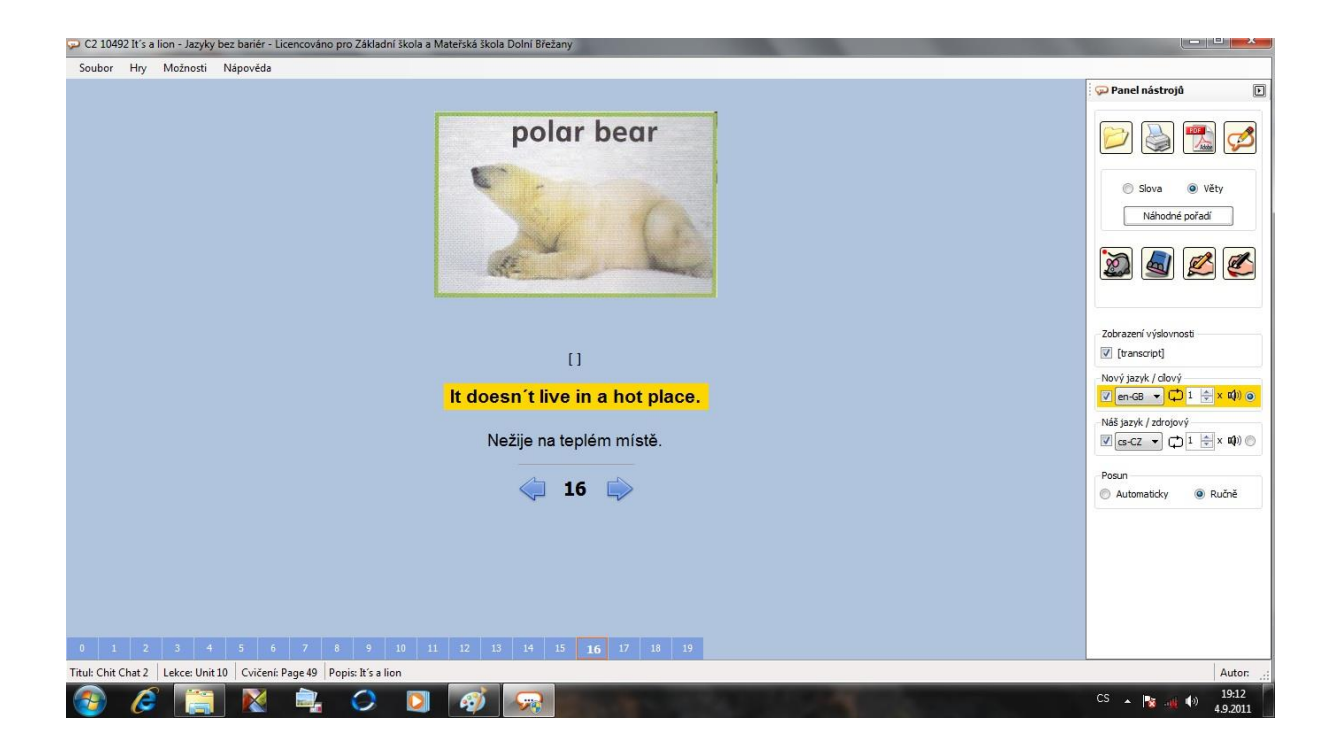

Poznámka:

Otevření jednotlivých souborů předpokládá instalaci programu s načtením licence viz Postup při instalaci na straně 11.

V souboru se posouváte pomocí šipek na další nebo předchozí slovo či větu.

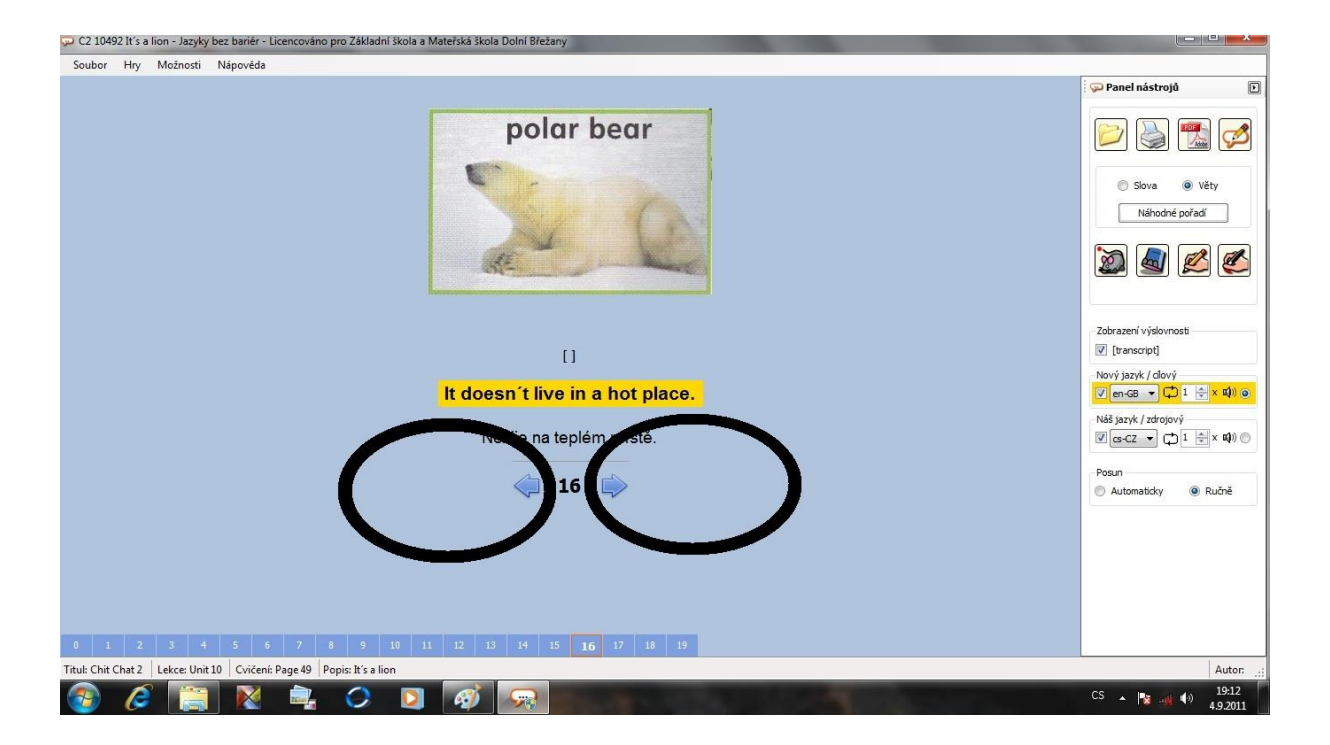

Kliknutím na obrázek nebo stisknutím mezerníku program mluví.

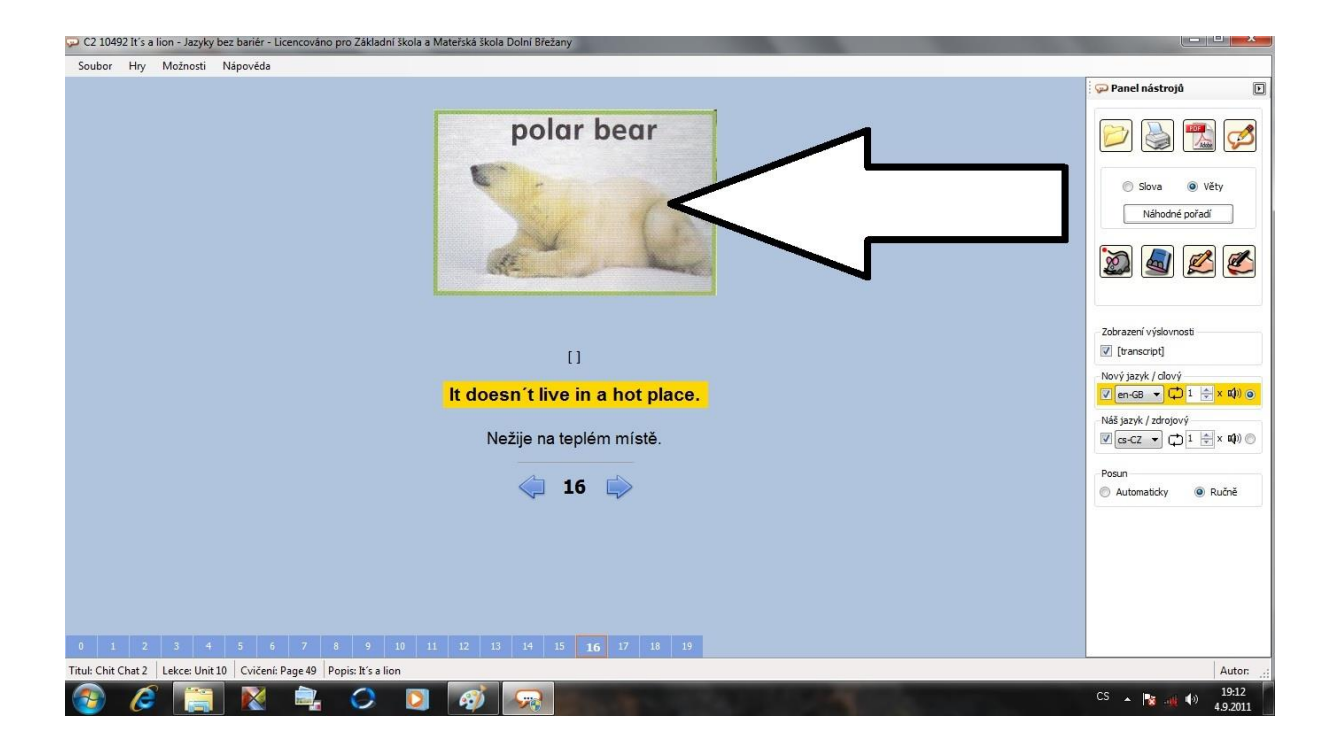

Pomocí ikon umístěných v pravé části obrazovky můžete: poslouchat, opakovat, zakrývat text, psát či vybarvovat. Popis je uveden na straně 9.

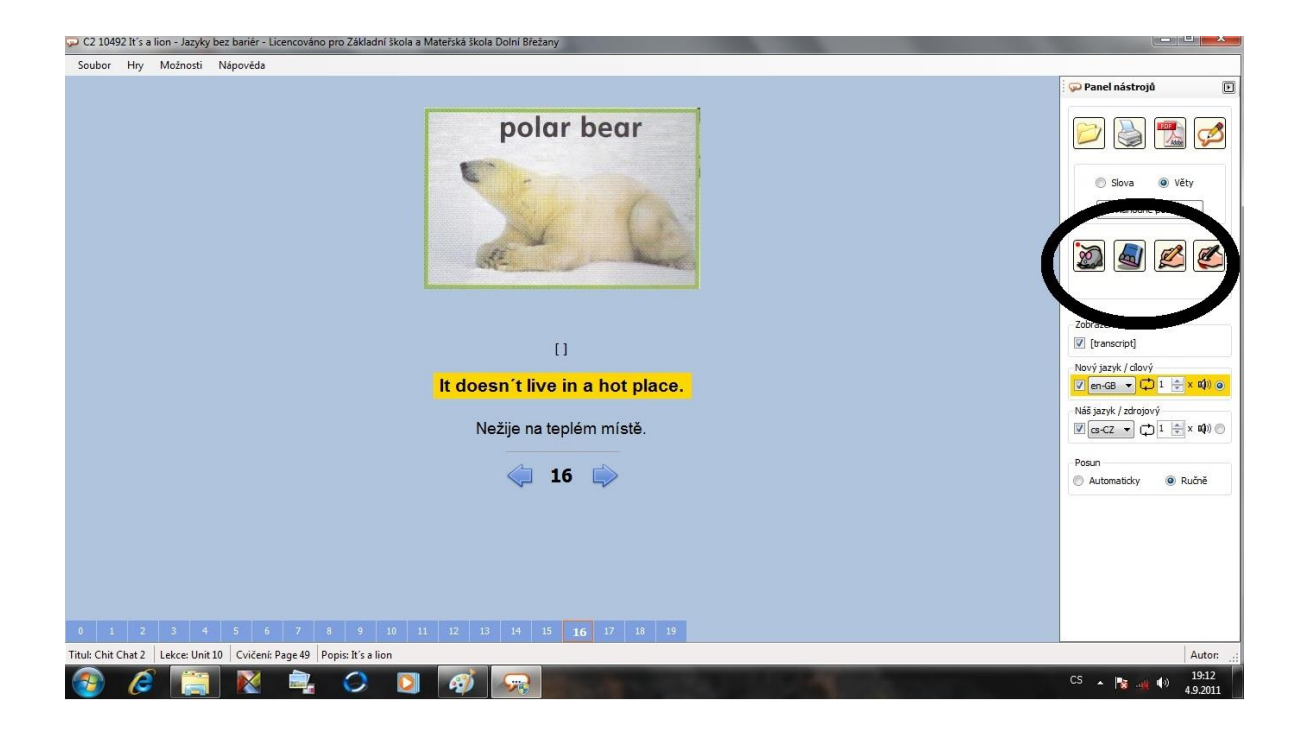

Program ovládáte pomocí panelu nástrojů umístěného na pravé straně obrazovky. Popis jednotlivých funkcí je uveden na straně 10.

| Souber Hy Mednosti Nipovide<br>polar bear<br>polar bear<br>p | 🔎 C2 10492 It's a lion - Jazyky bez bariér - Licencováno pro Zákla           | dní škola a Mateřská škola Dolní Břežany                                      |                                           |
|----------------------------------------------------------------------------------------------------|------------------------------------------------------------------------------|-------------------------------------------------------------------------------|-------------------------------------------|
| polar bear   polar bear   with the server     I   It doesn't live in a hot place.   Nežije na teplém místě.   with the server                                                                                                    | Soubor Hry Možnosti Nápověda                                                 |                                                                               |                                           |
| []<br>Lt doesn't live in a hot place.<br>Nežije na teplém místě.<br>↓ 16 ↓<br>Lt doesn't live in a hot place.<br>Naš sayk / dový<br>v erce ↓ 1 ↓<br>Automaticky ●<br>Automaticky ●                                                                                                    |                                                                              | polar bear                                                                    | Sova věty<br>Néhodné poředí               |
|                                                                                                    |                                                                              | []<br>It doesn´t live in a hot place.<br>Nežije na teplém místě.<br><b>16</b> | Zobrazeni vyšovnost<br>Torvý jazyk, clový |
| 0 1 2 3 4 5 6 7 8 9 10 11 12 13 14 15 16 17 18 19<br>Tuble Chi Chi 2 Lekee Uni 10 Cvičené Paga 49 Pagis II's Alian                                                                                                    | 0 1 2 3 4 5 6 7 8 9<br>Tink Chi Chu 2 Lekce Uni 10 Cojćenje Pape 49 Ponie Yc | 10 11 12 13 14 15 <b>16</b> 17 18 19                                          |                                           |
| Intuit Child La Leckee Lind Lu Concenter Page 49   Vopis: If s a lion                                                                                                    | Titul: Chit Chat 2   Lekce: Unit 10   Cvičeni: Page 49   Popis: It's         | lion                                                                          | Autor                                     |

Součástí panelu nástrojů jsou následující možnosti. Popis jednotlivých funkcí:

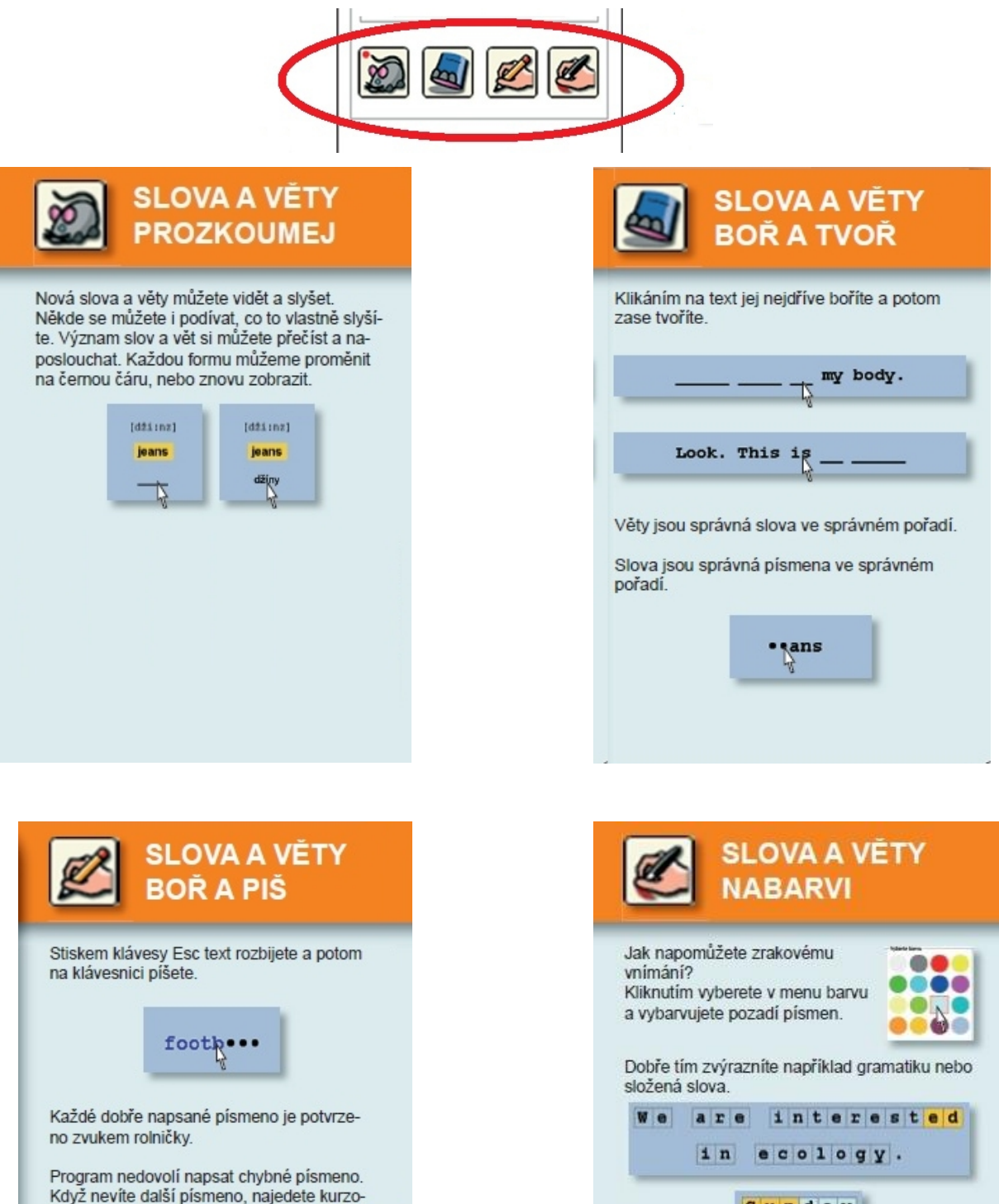

Máte-li vybranou barvu, můžete na klávesnici napsat písmeno a všechna stejná písmena se vybarví danou barvou.

S u n d a y

| L | 0 | 0 | k |
|---|---|---|---|
| - | - | - | - |

rem na tečku a program nám napoví. Když nevíte další slova, stiskem klávesy

Esc zobrazíte celý text.

#### Panel nástrojů umístěný na pravé straně obrazovky. Popis jednotlivých funkcí:

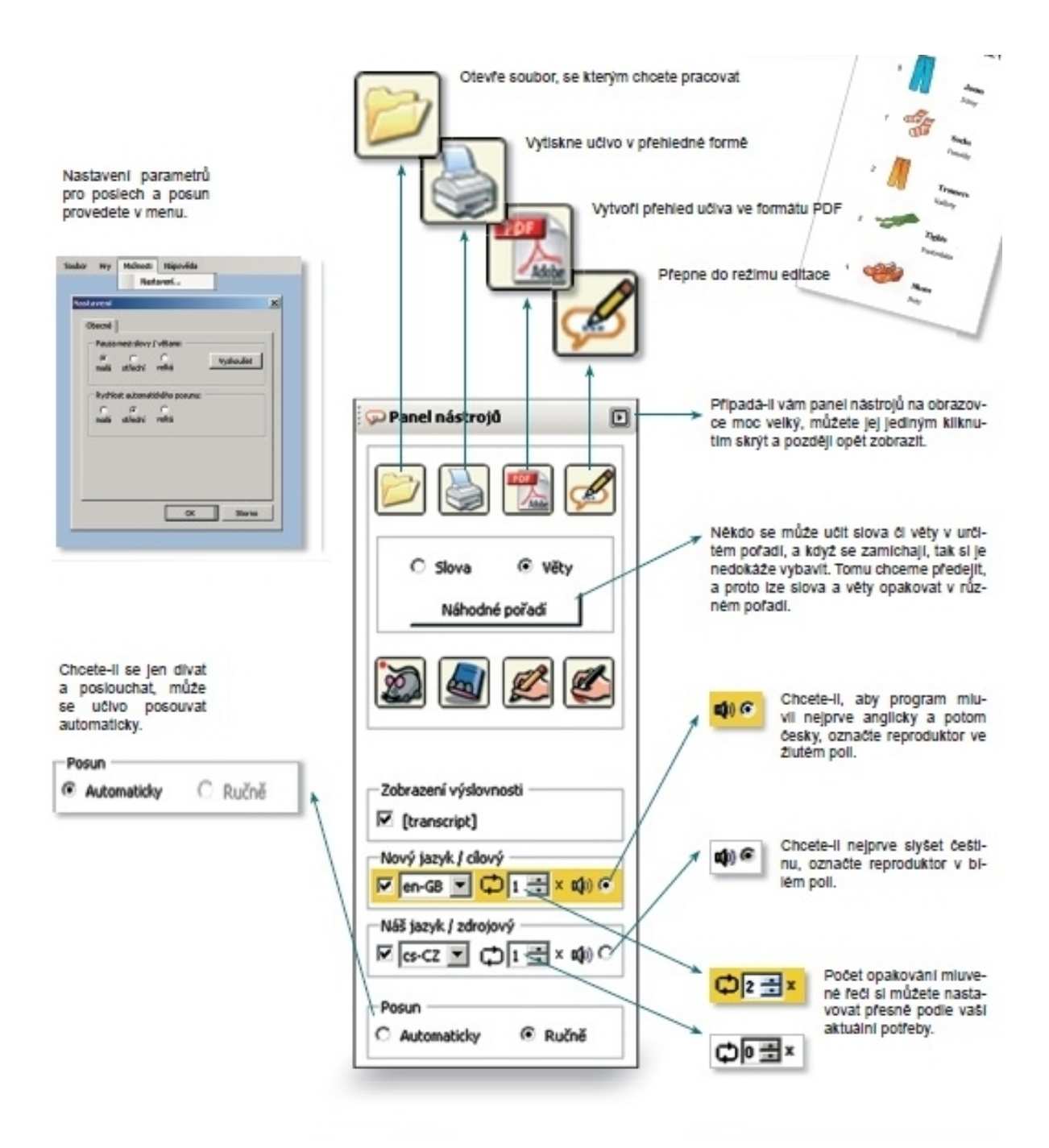

## IV. INSTALACE PROGRAMU K DOMÁCÍMU VYUŽITÍ

#### Postup při instalaci

- 1. Zapnout počítač a vložit instalační CD-ROM do CD mechaniky počítače nebo vložíme flešku do USB portu
- 2. Otevřete: Tento počítač
- 3. Otevřete: Jednotka CD-ROM nebo Fleška

Další kroky jsou shodné pro CD-ROM či soubory uložené na flešce.

- 4. Zvolte: jbb instalace
- 5. Uvidíte zde soubor: jbb instalace
- 6. Nyní dvojklikem na soubor "jbb instalace" otevřete instalační program
- 7. Zvolte jazyk, který se má při instalaci použít: čeština
- 8. "Vítá Vás průvodce instalací" (potvrdit: OK)
  9. Licenční smlouva (potvrdit: další)
  10. Zvolte cílové umístění již nastaveno (potvrdit: další)
  11. Zvolte součásti již nastaveno (potvrdit: další)
- 12. Vyherte elečilu v pehídeo Start (potvidi
- 12. Vyberte složku v nabídce Start (potvrdit: další)
- 13. Zvolte další úkoly vytvoření zástupce na ploše

(potvrdit: další)

- 14. Instalace je připravena (potvrdit: další ) /počítačová operace trvá i několik minut/
- 15. Instalace byla úspěšně dokončena (potvrdit: dokončit)
- 16. Na ploše najdete čtyři nové ikony: Prohlížeč (browser), Plnič (editor), Návod k použití prohlížeče, Návod k použití plniče
- 17. Po dokončení instalace je třeba program zaregistrovat
- 18. Otevřete program přes ikonu Prohlížeče přes Start, Plocha
- 19. Klikneme na ikonu: Zaregistrovat
- 20. Dále klikneme: Načíst licenci ze souboru
- 21. To znamená, že se musíte proklikat k souboru:

Tento počítač

JBB (CD) nebo soubory na flešce

jbb.lic

Potvrdit: otevřít

Potvrdit: přijmout

- 22. Otevře se vám okno prohlížeče, které je v tuto chvíli prázdné
- 23. Ukázkový soubor otevřete standardním způsobem:
   Prohlížeč Soubor Otevřít vybrat ukázkový soubor nebo dvojklikem přímo na ikonu ukázkového souboru

## PŘÍLOHA

Instalační CD nebo instalační soubory stažené na flešku obsahují:

- 1. jbb. lic
- 2. jbb ukázka Bláznivá jídla
- 3. jbb manuál k programu
- 4. jbb instalace